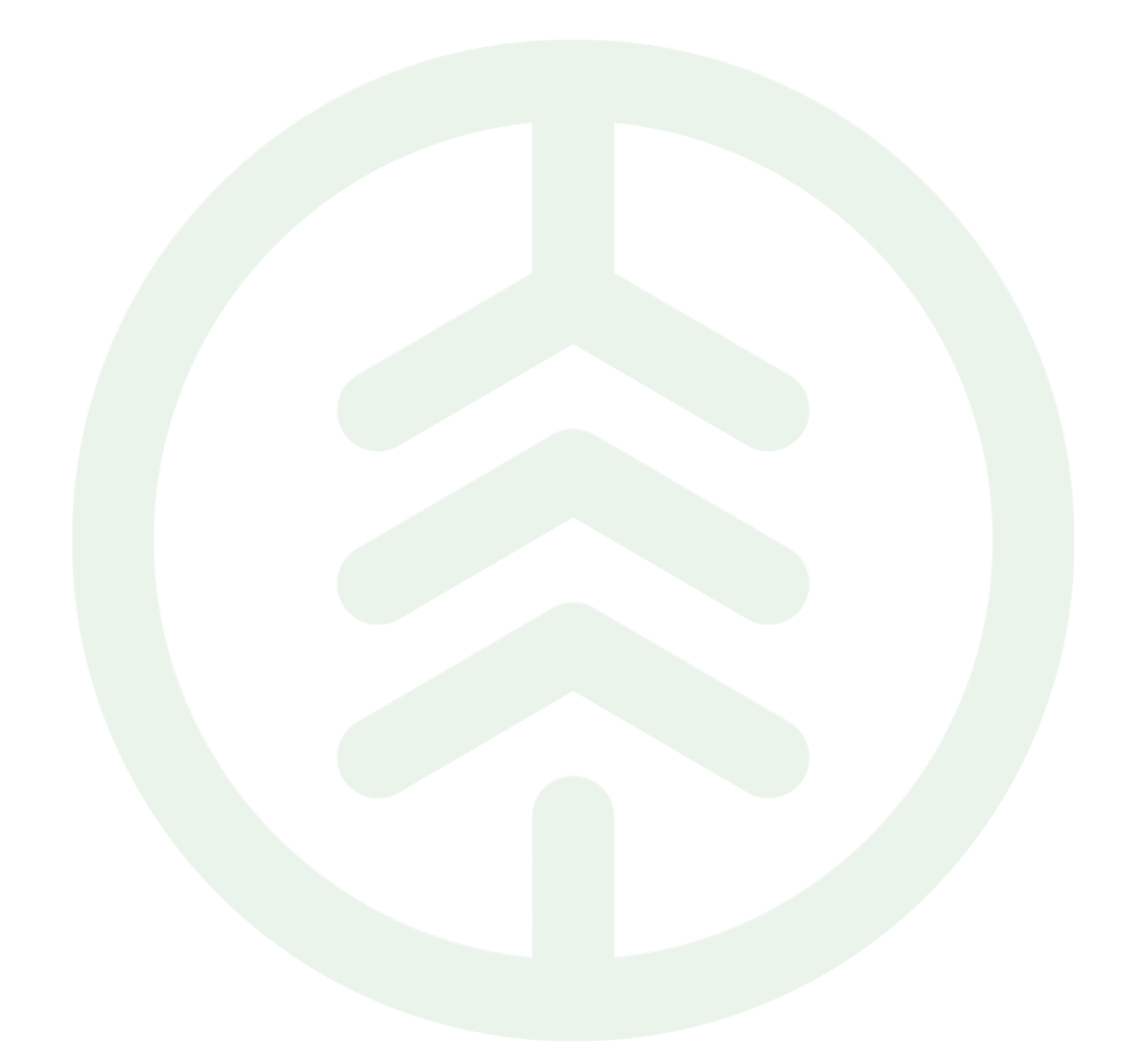

# Funktionsbeskrivning Historik på Prismatris & Längdkorrektion PI 19

Versionsnummer 1.0

Senast uppdaterad: 2021-11-15

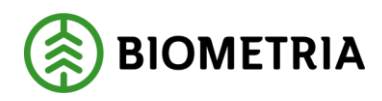

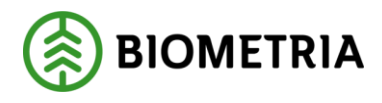

## Revisionshistorik

Revisionshistoria för dokumentet.

Vid ändring av revisionshistoria ska även version och datum på första sidan samt datum i sidhuvudet uppdateras.

| Version | Ändring           | Datum      | Signatur |
|---------|-------------------|------------|----------|
| 1.0     | Dokumentet skapad | 2021-11-09 | SAAM     |

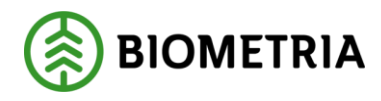

# Innehåll

| 1. Tiänsteområde Redovisn |     | nsteområde Redovisning | 3 |
|---------------------------|-----|------------------------|---|
|                           | -)  |                        |   |
| 1                         | l.1 | Introduktion           | 3 |

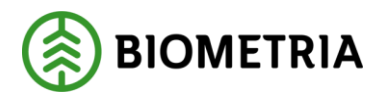

# 1. Tjänsteområde Redovisning

### 1.1 Introduktion

Vad är en Funktionsbeskrivning?

Funktionsbeskrivningar är tydliga, korta och koncisa beskrivningar för nya funktioner i en release. Syftet med funktionsbeskrivningar är att tydliggöra användandet av funktionen i VIOL 3.

#### FÖRUTSÄTTNINGAR

Endast personer med prisadministratörsrollen kan se prismatrismallar och Längdkorrektioner.

#### PRINTBILD "HISTORIK PÅ PRISMATRIS"

|   | Finance and Operations       | VIOL3 〉 Mätning 〉 Redovisad mätning transp | port |                               |
|---|------------------------------|--------------------------------------------|------|-------------------------------|
| ≡ | -Д-                          | 🗄 Expandera a 😑 Komprimer                  |      |                               |
| 命 | Start                        |                                            |      | Prissimularing                |
| ☆ | Favoriter $\checkmark$       | > Hantera transportaffär                   |      | Utöka värdeförråd värdetermer |
| Ŀ | Senaste $\lor$               | > Korrigeringar                            |      | > Resultat                    |
|   | Arbetsytor $\checkmark$      | > Aktörer                                  |      | > Inställningar               |
|   | Moduler ^                    | > Mätning                                  | >    | Platser                       |
|   | Allmänt                      | > Transport                                | >    | Produktinformation            |
|   | Anskaffning och källa        | > Metadata                                 |      |                               |
|   | Butik och handel             | ✓ Prishantering                            |      |                               |
|   | iStone - Utveckling          | Standardkomponent råvara                   |      |                               |
|   | Lagerhantering               | Priskomponent råvara                       |      |                               |
|   | Organisationsadministration  | Prislistor                                 |      |                               |
|   | organisationsauministration  | Prislistehänvisningar                      |      |                               |
|   | Produktinformationshantering | Guide för prismatris                       |      |                               |
| [ | VIOL3                        | Prismatriser                               |      |                               |

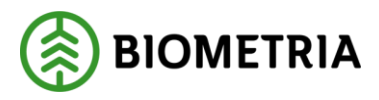

| Prismatris   Standardvy ~<br>Tall 1 : Tall |  |  |  |
|--------------------------------------------|--|--|--|
| Allmänt                                    |  |  |  |
| Prismatris                                 |  |  |  |
| Underhåll kolumner                         |  |  |  |
| Historik                                   |  |  |  |

#### STEG FÖRSTEG PRISMATRIS

1. I formuläret "Prismatrismallar" välj önskad rad.

2. I formuläret som öppnas med detaljinformation finns en historikflik längst ner som visar vem som initialt skapat prismatrismall samt när. Om objektet har ändrats visas av vem och när det senast ändrades

#### PRINTBILD "HISTORIK PÅ LÄNGDKORREKTION"

|                  |                                                                                                    | Expandera a Scomprimer                                                                                                    |                               |
|------------------|----------------------------------------------------------------------------------------------------|----------------------------------------------------------------------------------------------------|-------------------------------|
| ŵ                | Start                                                                                                    | > Hantera råvaruaffär                                                                                                    | Prissimulering                |
| ☆                | Favoriter 🗸                                                                                                    | > Hantera transportaffär                                                                                                    | Utöka värdeförråd värdetermer |
| Ŀ                | Senaste 🗸                                                                                                    | > Korrigeringar                                                                                                    | > Resultat                    |
| D?               | Arbetsytor ~                                                                                                    | > Aktörer                                                                                                    | > Inställningar               |
| 0                | Moduler ^                                                                                                    | > Mätning                                                                                                    | > Platser                     |
|                  | Allmänt                                                                                                    | > Transport                                                                                                    | > Produktinformation          |
|                  | Anskaffning och källa                                                                                                    | > Metadata                                                                                                    |                               |
| Butik och handel |                                                                                                    |                                                                                                    |                               |
|                  | Butik och handel                                                                                                    | ✓ Prishantering                                                                                                    |                               |
|                  | Butik och handel<br>iStone - Utveckling                                                                                                    | <ul> <li>Prishantering</li> <li>Standardkomponent råvara</li> </ul>                                                                                                    |                               |
|                  | Butik och handel<br>iStone - Utveckling<br>Lagerhantering                                                                                                    | <ul> <li>Prishantering</li> <li>Standardkomponent råvara</li> <li>Priskomponent råvara</li> </ul>                                                                                                    |                               |
|                  | Butik och handel<br>iStone - Utveckling<br>Lagerhantering<br>Organisationsadministration                                                                         | <ul> <li>Prishantering</li> <li>Standardkomponent råvara</li> <li>Priskomponent råvara</li> <li>Prislistor</li> <li>Prislistehänvisningar</li> </ul>                                                                                                    |                               |
|                  | Butik och handel<br>iStone - Utveckling<br>Lagerhantering<br>Organisationsadministration<br>Produktinformationshantering                                         | <ul> <li>Prishantering</li> <li>Standardkomponent råvara</li> <li>Priskomponent råvara</li> <li>Prislistor</li> <li>Prislistehänvisningar</li> <li>Guide för prismatris</li> </ul>                                                                                     |                               |
|                  | Butik och handel<br>iStone - Utveckling<br>Lagerhantering<br>Organisationsadministration<br>Produktinformationshantering<br>VIOL3                                | <ul> <li>Prishantering</li> <li>Standardkomponent råvara</li> <li>Priskomponent råvara</li> <li>Prislistor</li> <li>Prislistehänvisningar</li> <li>Guide för prismatris</li> <li>Prismatriser</li> </ul>                                                               |                               |
|                  | Butik och handel<br>iStone - Utveckling<br>Lagerhantering<br>Organisationsadministration<br>Produktinformationshantering<br>VIOL3<br>VIOL3, Systemadministration | <ul> <li>Prishantering</li> <li>Standardkomponent råvara</li> <li>Priskomponent råvara</li> <li>Prislistor</li> <li>Prislistehänvisningar</li> <li>Guide för prismatris</li> <li>Prismatriser</li> <li>Guide för längdkorrektion</li> <li>Längdkorrektioner</li> </ul> |                               |

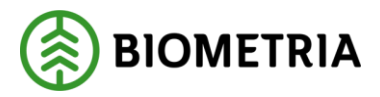

| Längdkorrektion | Standardvy 🗸 |
|-----------------|--------------|
|                 |              |

| Tall 1 : Allmän längdkorr |                 |  |  |  |
|---------------------------|-----------------|--|--|--|
| Allmänt                   |                 |  |  |  |
| Längdkorrektion           | Ägare           |  |  |  |
| Tall 1                    | 12345-00000     |  |  |  |
| Namn                      | Ägare, namn     |  |  |  |
| Allmän längdkorr          | Skogsbolaget AB |  |  |  |
| Längdkorrektion           |                 |  |  |  |
| Underhåll kolumner        |                 |  |  |  |
| Historik                  |                 |  |  |  |

#### STEG FÖRSTEG LÄNGDKORREKTION

- 1. I formuläret "Längdkorrektioner" välj önskad rad.
- 2. I formuläret som öppnas med detaljinformation finns en historikflik längst ner som visar vem som initialt skapat längdkorrektionen samt när. Om objektet har ändrats visas av vem och när det senast ändrades